# Qualtrics Course Evaluation Platform

# User Guide for Faculty

# Contents

| How do I log into the Qualtrics Course Evaluation Platform?                  | 2   |
|------------------------------------------------------------------------------|-----|
| Is the Qualtrics Course Evaluation Platform the same as the Survey Platform? | 3   |
| What is a dashboard and how do I access it?                                  | .4  |
| What are dashboard 'pages' and how do I move through them?                   | . 5 |
| What 'filters' are available to me?                                          | . 6 |
| What does it mean to 'Reset to Default'?                                     | . 7 |
| What does 'No Data Found – Your Filters May Be Too Exclusive!' mean?         | 7   |
| How do I download a PDF of the dashboard results?                            | . 8 |
| Who has access to my dashboard?                                              | . 9 |
| How do I log out of Qualtrics?                                               | . 9 |
| Who can I contact if I have questions?                                       | 9   |
|                                                                              |     |

# How do I log into the Qualtrics Course Evaluation Platform?

# To log into the Qualtrics Course Evaluation Platform:

- 1. Go to: <u>https://lcsccourseeval.qualtrics.com/login</u>.
- 2. Select 'LCSC EntralD SSO.'
- 3. Enter your LC State credentials to sign in if prompted.

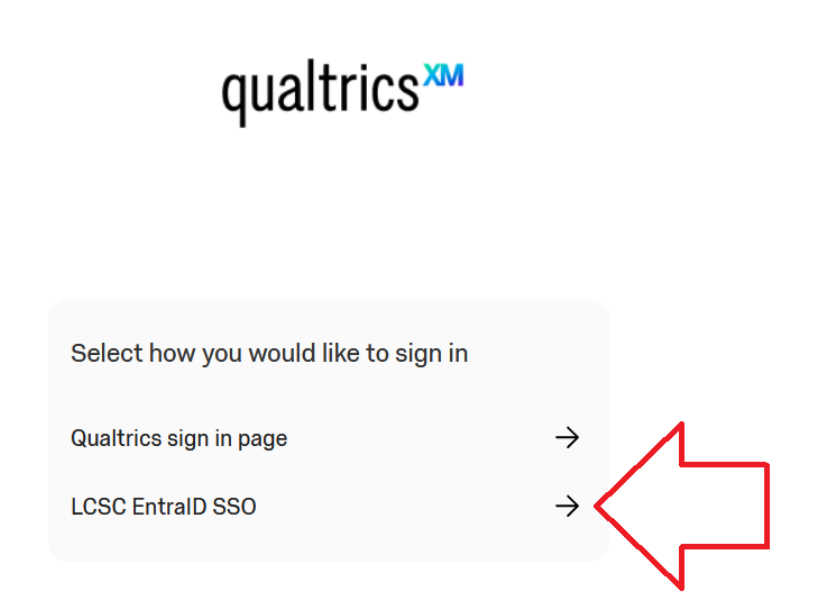

#### **Important Notes:**

- Contact the Office of Institutional Research and Effectiveness at instres@lcsc.edu if you have trouble logging in.
- Supported Browsers: Qualtrics supports the latest versions of Apple Safari, Google Chrome, Mozilla Firefox, and Microsoft Edge (Chromium Version). Internet Explorer is no longer supported.

#### Troubleshooting Tips:

 Login Page Will not Load? Clear your browser's cache or switch to another browser.

# Is the Qualtrics Course Evaluation Platform the same as the Survey Platform?

No. These are separate platforms.

- Course Evaluation Platform: Used for viewing course evaluation data.
- Survey Platform: Used for designing and distributing surveys.

#### Logging into the Course Evaluation Platform:

- 1. Go to: https://lcsccourseeval.gualtrics.com/login.
- 2. Select 'LCSC EntralD SSO.'
- 3. Enter your LC State credentials to sign in if prompted.

#### Logging into the Survey Platform:

- 1. Go to: https://www.lcsc.edu/ir/need-to-conduct-a-survey.
- 2. Click "Sign In" and enter your LC State credentials if prompted.

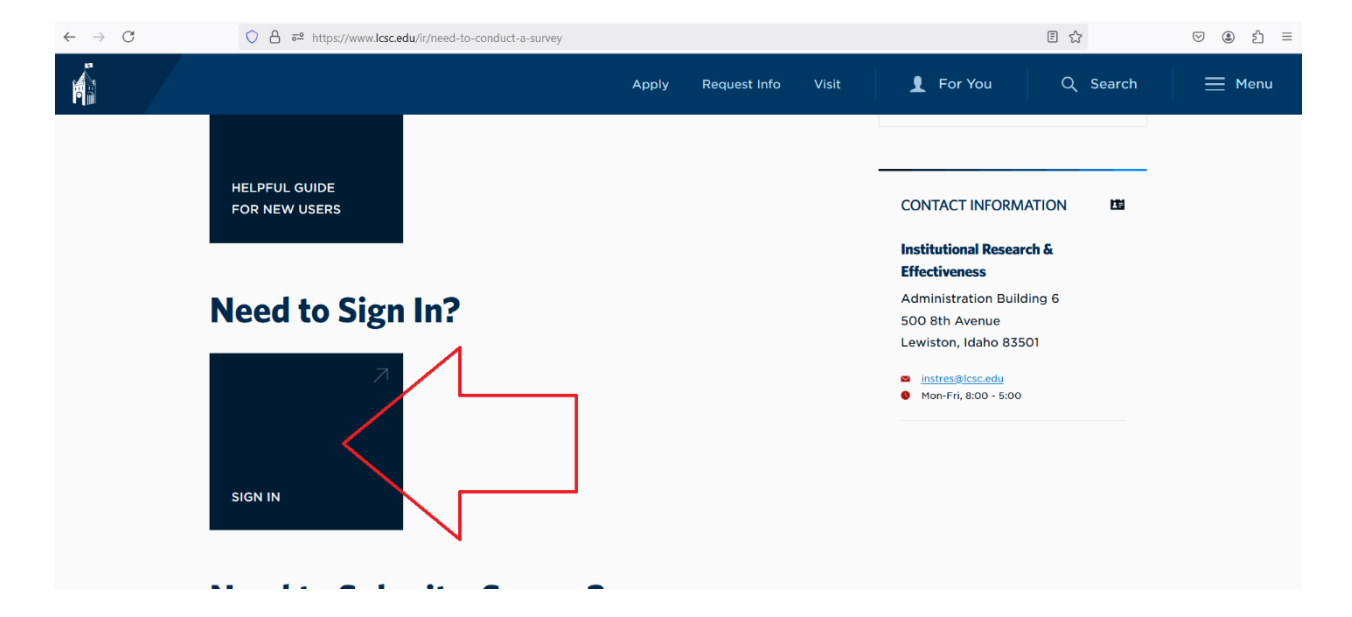

#### What is a dashboard and how do I access it?

A dashboard is an interactive data visualization tool that displays results. Filters allow you to customize the data displayed in real time.

#### Accessing the Dashboard:

• After logging in, your landing page will display the Course Evaluation Dashboard on the left. Select it to view your results.

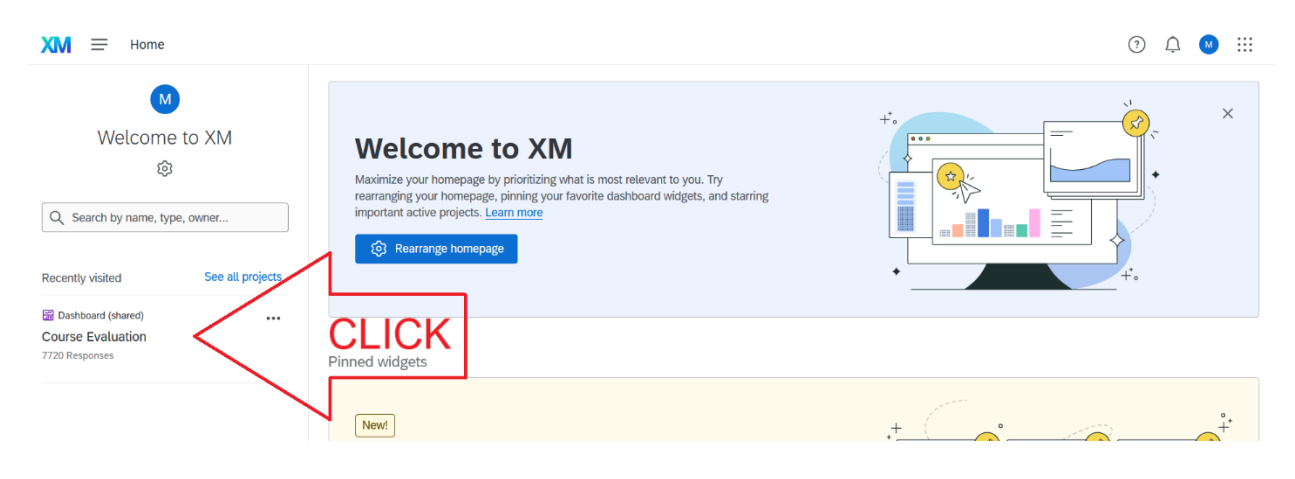

# What are dashboard 'pages' and how do I move through them?

Each dashboard page is designed to provide a focused view of specific aspects of course evaluation data.

#### Here is an overview of the Dashboard Pages:

- 1. Response Rate Page: This page displays the number of students who have completed evaluations for your courses in real time. Use this to track response rates and identify areas where follow-up might be needed.
- 2. Course Feedback Page: This page summarizes student feedback for the courserelated items on the survey.
- 3. Instructor Feedback Page: This page summarizes student feedback for the instructor-related items on the survey.

| XM = Lewis (                        | Clark State College $ ightarrow$ Course Evaluation $$                 |                       |                                                            | 7 🗘 🔿 😳                                      |
|-------------------------------------|-----------------------------------------------------------------------|-----------------------|------------------------------------------------------------|----------------------------------------------|
| Response                            | Rate                                                                  |                       | $\overline{0}^{0}$ Hide filters (8)                        | \$ \$ \$ \$ \$ \$ \$ \$ \$ \$ \$ \$ \$ \$ \$ |
| Pages Response Rate Course Feedback | Add V Y Filters V<br>Dateset Source: Course<br>Instructor Name: All V | Term Name: All 🗸 Cour | se School: All 👻 Course Division: All 👻 Course Code: All 👻 | - Course Name: All 🗸 Course Level: All 🗸     |
| Instructor Feedback                 | IC.                                                                   | 3,571                 | Lewis-Clark State College<br>Course Evaluations            | Responses Over Time 3.571                    |

# Important Note:

• On smaller screens, like mobile devices, pages may be hidden. Use the downward arrow to access a pop-up menu of all available pages or the right arrow to scroll through hidden pages.

#### What 'filters' are available to me?

Filters are located at the top of each dashboard page and allow you to customize the data displayed. By default, filters are set to "All."

| XM = Course     | Evaluatio | n v                                             |                         |                        |                  |                      |                                   |                    | ?                | Q 🚺              |    |
|-----------------|-----------|-------------------------------------------------|-------------------------|------------------------|------------------|----------------------|-----------------------------------|--------------------|------------------|------------------|----|
| Response I      | Rate      |                                                 |                         |                        | 2                | Ļ                    |                                   | <u>-</u>           | Hide filters (8) | $\triangleright$ | .↓ |
| Pages           | Add       | $\stackrel{\scriptstyle \scriptstyle \times}{}$ | $\nabla$ Filters $\vee$ |                        |                  |                      |                                   |                    |                  |                  |    |
|                 |           |                                                 | Instructorid:           | Dataset Source: Course | Term Name: All 🗸 | Course School: All 🗸 | Course Division: All $\checkmark$ | Course Code: All 🗸 | Course Na        | me: All 🗸        |    |
| Response Rate   |           |                                                 | Course Level: All 🗸     | Instructor Name: All 🗸 |                  |                      |                                   |                    |                  |                  |    |
| Course Feedback |           |                                                 |                         |                        |                  |                      |                                   |                    |                  |                  |    |

#### Available Filters:

- Term Name: E.g., Fall 2024.
- Course School: E.g., Career and Technical Education.
- Course Division: E.g., Teacher Education and Mathematics.
- Course Code: E.g., PSYC-101-01.
- Course Name: E.g., Introduction to General Psychology.
- Course Level: E.g., 100, 200, 300, etc.
- Instructor Name: Your name.

Filters like Faculty ID and Data Source are locked and cannot be changed.

#### Example:

If you want to view feedback from Fall 2024 for your 500-level courses in the Nursing and Health Sciences Division, you will filter the Term Name, Course Level, and Course Division filters accordingly.

#### Important Note:

Selected filters do not carry over to other pages. Filters must be reset on each page.

#### What does it mean to 'Reset to Default'?

The "Reset to Default" button restores all filters on the current page to "All."

#### Example:

After viewing results for one course, click "Reset to Default" to clear the filters before selecting a new course.

| XM = Lewis Clark State College > Course Evaluation ~ |                                                                         |                                                            |                     |  |  |  |  |
|------------------------------------------------------|-------------------------------------------------------------------------|------------------------------------------------------------|---------------------|--|--|--|--|
| Response Rate                                        |                                                                         |                                                            |                     |  |  |  |  |
| Pages Add 🗸 🔀                                        | ⊽ Filters ∨                                                             |                                                            |                     |  |  |  |  |
|                                                      | 🔓 Dataset Source: Course Term Name: All 🗸 Course School: Hogwarts 🗸 Cou | urse Division: All 🗸 Course Code: All 🖌 Course Name: All 🗸 | Course Level: All 🗸 |  |  |  |  |
| Response Rate                                        | Instructor Name: All V Reset to Default                                 |                                                            |                     |  |  |  |  |
| Course Feedback                                      |                                                                         |                                                            |                     |  |  |  |  |
| Instructor Feedback                                  | Responses 7                                                             | Responses Over Time 45                                     |                     |  |  |  |  |

#### Important Note:

Selected filters do not carry over to other pages. Filters must be reset on each page.

What does 'No Data Found – Your Filters May Be Too Exclusive!' mean?

This message appears when your selected filters result in no student responses. You may need to broaden your filter criteria to view data.

# How do I download a PDF of the dashboard results?

#### To export dashboard data as a PDF:

- 1. Set your filters to display the desired data on each page you wish to export. 1.1. Filters must be set on each page.
- 2. Click the Export button in the top-right corner.
- 3. Select "Download Dashboard."
- 4. Use the dropdown menu to select specific pages to export.
- 5. Accept the default settings and click "Export."
- 6. The PDF will download and may open automatically. Large exports may take a few minutes.

| 🗶 🚍 Lewis Clark State College | $\bullet$ > Course Evaluation $\backsim$ |                                                    | o 🗘 🕛 🏢                                                             |
|-------------------------------|------------------------------------------|----------------------------------------------------|---------------------------------------------------------------------|
| Course Feedback               |                                          |                                                    | <del>≂</del> <sup>2</sup> Hide filters (8)                          |
| Pages Add ~                   | $\heartsuit$ Filters $\checkmark$        |                                                    |                                                                     |
| Response Rate                 | Dataset Source: Course                   | ērm Name: 2024 Fall ♥ Course School: Hogwarts ♥    | Course Division: All V Course Code: DADA-101-01 V                   |
| Course Feedback               | Course Name: Defense Against the         | e Dark Arts V Course Level: All V Instructor Name: | :: All V Reset to Default                                           |
| Instructor Feedback           |                                          | Responses 7                                        | Responses Over Time 6                                               |
|                               |                                          |                                                    |                                                                     |
| Course Feedback               |                                          |                                                    | 로 <sup>2</sup> Hide filters (8) 🗹 🕸 🔍 🔍 🌾 🔒 ▷ 🕹 여                   |
| Pages Add ~                   | $\nabla$ Filters $\vee$                  |                                                    | 3 Download dashboard                                                |
| Response Rate                 | Dataset Source: Course                   | ferm Name: 2024 Fall ➤ Course School: Hogwarts ➤   | Course Division: All V Course Code: DADA-201-01 V 🗹 Email dashboard |
| Course Feedback               | Course Name: Defense Against the         | e Dark Arts 🗸 Course Level: All 🗸 Instructor Name  | e: All V Reset to Default                                           |
| Instructor Feedback           |                                          | Paspansas V                                        | Passanses Over Time                                                 |
|                               |                                          |                                                    |                                                                     |
| Course Feedback               |                                          | Export Options                                     | de filters (8) 🛛 🕼 🕼 👷 🧟 🔆 🗍 🕨 🕹 🗠                                  |
| Pages Add ~                   | abla Filters $ abla$                     | File Type PDF ~                                    |                                                                     |
| Response Rate                 | Dataset Source: Course T                 | No page breaks                                     | sion: All V Course Code: DADA-101-01 V                              |
| Course Feedback               | Course Name: Defense Against th          | e Paper Size Letter (8.5" x 11") v                 | teset to Default                                                    |
| Instructor Feedback           |                                          | Orientation Portrait ~                             | Responses Over Time 6                                               |
|                               | Te                                       | Margin 0.25in ~                                    | ollege                                                              |
|                               | ų.                                       | Select pages Course Feedback                       |                                                                     |
|                               | _                                        | Zoom 100% ~                                        | 15<br>1<br>Nov 18, 2024 Nov 25 Dec 9 Dec 16                         |
|                               |                                          | Hide Filters 4                                     |                                                                     |
|                               |                                          | Hide Page List 🖌                                   | back                                                                |
|                               |                                          | Include all widget                                 |                                                                     |
|                               |                                          | Content -                                          | stated in the syllabus.                                             |
|                               | Course Objectives Percentag              | Close                                              | Export Objectives Average ①                                         |
|                               |                                          |                                                    |                                                                     |

| $\leftarrow \  \   \rightarrow$ | C    | 🗘 🗅 fi | le:///C:/Users/mdpearson/                                                                                         | 'Downloads/dashboard-ex | xport-08-46-pm-2025-01-27.pdf                      |                       | ☆ | ♡ 👱 🌒 🖆 ≡   |
|---------------------------------|------|--------|----------------------------------------------------------------------------------------------------|-------------------------|----------------------------------------------------|-----------------------|---|-------------|
|                                 | 1 of | 2      |                                                                                                    |                         | — 🕂 Automatic Zoom 🗸 🗸                             |                       |   | 🖉 T 🖉 🗟 🕒 🚿 |
|                                 |      |        | Course Evalu                                                                                                    | ation / Course          | Feedback                                           |                       |   |             |
|                                 |      |        | <ul> <li>♥ Filters ✓</li> <li>         Dataset Source: Course     </li> <li>Course Name: Defense Again</li> </ul> | Term Name: 2024 Fall ↔  | Course School: Hogwarts 👻 Course Code: DADJ        | A.101-01 ♥            |   | 6           |
|                                 |      |        | ŀ£                                                                                                    | Responses ⊽<br>6        | Lewis-Clark State College<br>Course<br>Evaluations | Responses Over Time a |   |             |
|                                 |      |        |                                                                                                    |                         | Course Feedback                                    |                       |   |             |
|                                 |      | 1      |                                                                                                    | (1/3) The c             | course objectives are clearly stated in th         | ne syllabus.          |   |             |

#### Who has access to my dashboard?

# Access to your dashboard is limited to:

- You (the faculty member).
- The Chair of your Division.
- The Dean of your School.
- The Provost.
- The Office of Institutional Research and Effectiveness (platform administrators).

# How do I log out of Qualtrics?

# To log out:

- 1. Click the button next to "Help" in the top-right corner.
- 2. Select "Logout" from the pop-up menu.

| XM ≡ Lewis Clark State College > Course Evaluation > ① ↓ |                                                                                                    |                                                                           |  |  |  |  |  |
|----------------------------------------------------------|----------------------------------------------------------------------------------------------------|---------------------------------------------------------------------------|--|--|--|--|--|
| Course Feedback                                          | $\overline{a^0}$ Hide filters (8)                                                                                                    | C & Mercedes Pearson<br>Lewis-Clark State College   Course<br>Evaluations |  |  |  |  |  |
| Pages Add ~                                              | V Filters V  Dataset Source Course Term Name: 2024 Fail  Course School: Hogwarts  Course Division All Course Division All Cou | Account Settings                                                          |  |  |  |  |  |
| Response Rate                                            | Course Name: Defense Against the Dark Arts V Course Level: All V Instructor Name: All V Feset to Default                                                                                                    | Logout                                                                    |  |  |  |  |  |
| Course Feedback                                          |                                                                                                    |                                                                           |  |  |  |  |  |
| Instructor Feedback                                      | Responses 7                                                                                                    | Responses Over Time 6                                                     |  |  |  |  |  |
|                                                          | Lewis-Clark State College<br>6 Course Evaluations                                                                                                    | 2 Count 2                                                                 |  |  |  |  |  |

Who can I contact if I have questions?

Contact the Office of Institutional Research and Effectiveness at instres@lcsc.edu.